## **Scotiabank**.

GUÍA DE PAGOS EN LÍNEA WEB 📃

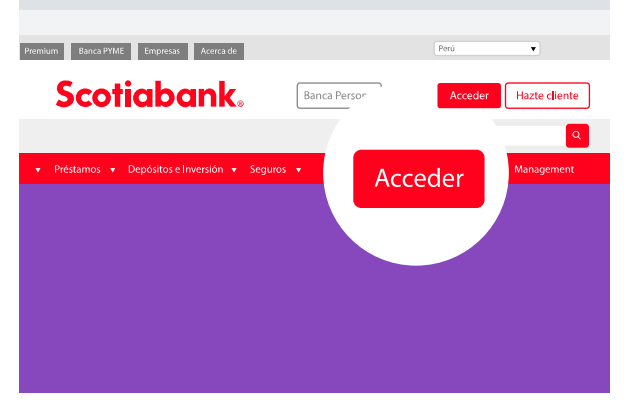

#### Paso 1

Paso 3

Escribir en Búsqueda: TRILCE\*

Acceder / Inicio de sesión

| Mis cuentas                 | Editar | <b>X</b> Quiero                                    |
|-----------------------------|--------|----------------------------------------------------|
| Cuenta Sueldo ★<br>S/ ●●●●● | >      | Transferir<br>Envía dinero entre tus cuentas       |
| Cta. Free<br>S/ •••••       | >      | Pagar o Recargar<br>Servicios, empresas o tarjetas |
| Otras                       |        | 습 Agua, luz y gas                                  |
| 3 cuentas                   | >      | 🗞 Teléfono, cable o Internet                       |
| Ocultar saldos              | •      | Ctras empresas e instituciones                     |
|                             |        | Tarjetas de crédito                                |
|                             |        | ③ Préstamos y créditos                             |
|                             |        | Recarga de celular                                 |

#### Paso 2

Quiero / Pagar o recargar / Otras empresas e Instituciones

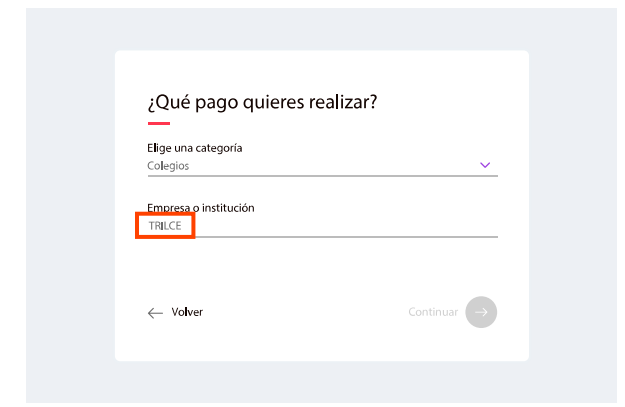

| Colegios                             |                        | ~ |
|--------------------------------------|------------------------|---|
| Empresa o institución<br>TRILCE ARES |                        |   |
| Tipo de Servicio<br>PENSIONES        | <b>DNI</b><br>76181839 |   |
|                                      |                        |   |
|                                      |                        |   |

#### Paso 4

Ingrese el "DNI del alumno" / Continuar

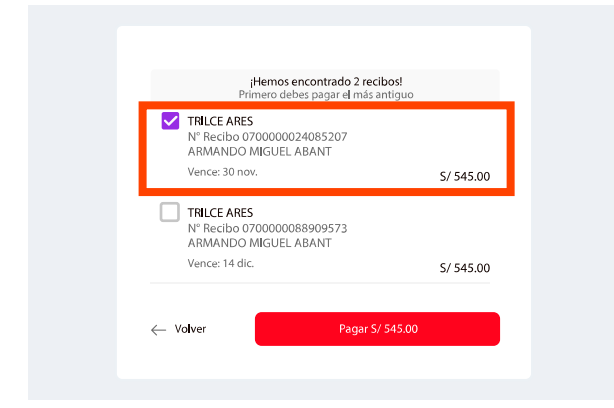

Paso 5 Verificar datos / Seleccionar el recibo a pagar

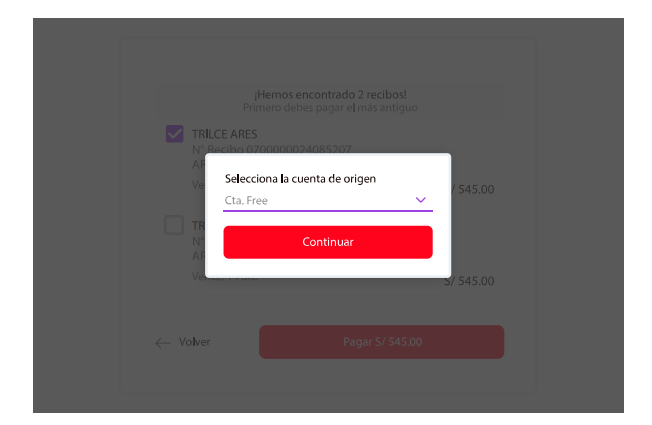

**Paso 6** Realizar el pago

## **Scotiabank**<sub>®</sub>

## GUÍA DE PAGOS EN LÍNEA APP

| 201                        | 12:12 36 % 💶 12:12 |  |
|----------------------------|--------------------|--|
| Scotiabank.                |                    |  |
| Sisi<br>Cambiar usuario    |                    |  |
| 🔁 Contraseña               |                    |  |
| ¿Olvidaste tu contraseña?  |                    |  |
| Confiar en este dispositiv | /0                 |  |

#### Paso 1

Inicio de sesión

| 20 | EJ 36 % E                                                         | 12:12 |
|----|-------------------------------------------------------------------|-------|
| ←  | Pagar                                                             |       |
| ណ៍ | Agua, luz y gas<br>Sedapal, Luz del Sur, Edelnor, etc             | >     |
| S  | Teléfono, cable o Internet<br>Movistar, DirecTV, Entel, etc       | >     |
| Â  | Otras empresas e instituciones<br>Sunat, colegios, comercios, etc | >     |
|    | Tarjetas de Crédito<br>Propias y de otras personas                | >     |
| 3  | Préstamos y créditos<br>Hipotecario, Vehicular, Libre disp        | >     |

#### Paso 2

Quiero / Pagar o recargar / Otras empresas e Instituciones

| ⊯<br>← Buscar empresa | 27 36 % 💶 12:12 |
|-----------------------|-----------------|
| TRILCE                | ×               |
| COLEGIO TRILCEP       |                 |
| COLEGIO TRILCEP       |                 |
| T<br>TRILCE ARES      |                 |
| TRILCE BENAVIDES      |                 |
|                       |                 |

#### Paso 3

Escribir en Búsqueda: TRILCE\*

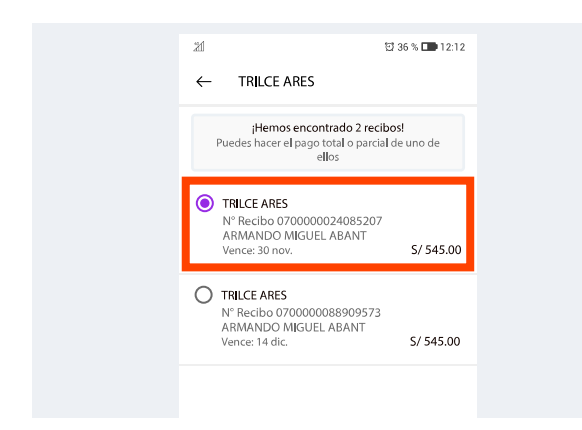

Paso 5 Verificar datos / Seleccionar el recibo a pagar

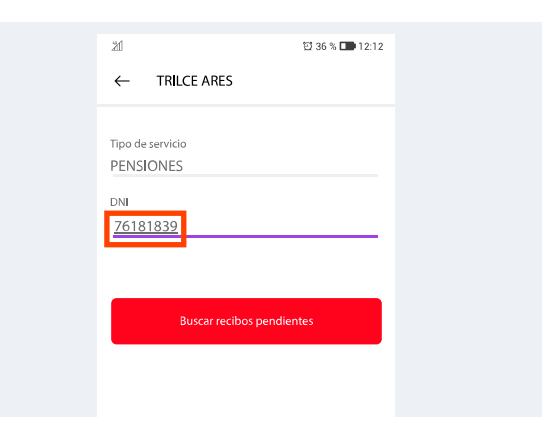

#### Paso 4

Ingrese el "DNI del alumno" / Buscar recibos pendientes

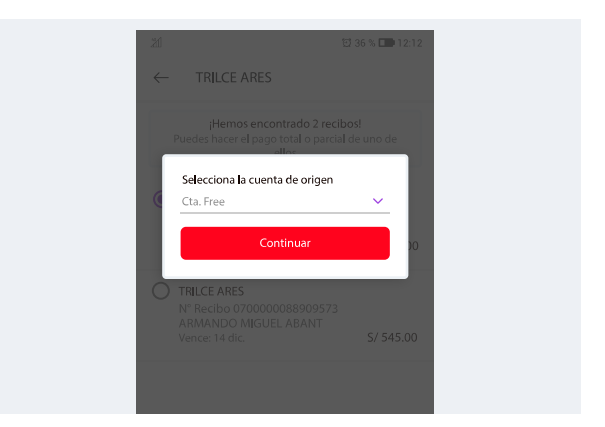

**Paso 6** Realizar el pago

# **Scotiabank**®

## \*ilmportante!

## SEDES TRILCE WEB Y APP

Debe ingresar a **TRILCE BENAVIDES** para realizar el pago de los siguientes colegios:

Colegio Trilce Marsano Colegio Trilce Caminos del Inca Colegio Trilce Villa María Primaria Colegio Trilce Villa María Secundaria Colegio Trilce Villa El Salvador Colegio Trilce Arequipa Primaria Colegio Trilce Arequipa Secundaria

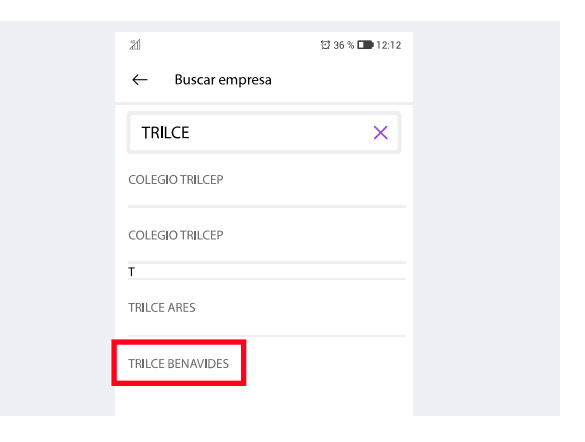

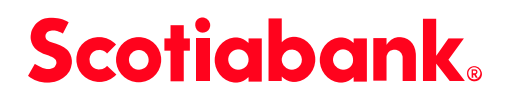

### GUÍA DE PAGOS VENTANILLA Y AGENTE 😯

## **Sedes Lima**

Indicar nombre colegio + DNI alumno Colegio Trilce Callao Colegio Trilce Chorrillos **Colegio Trilce Comas** Colegio Trilce Los Olivos Colegio Trilce Maranga Colegio Trilce Marsano Colegio Trilce Pro Colegio Trilce Roma Colegio Trilce Salaverry Colegio Trilce San Isidro Colegio Trilce Santa Anita Colegio Trilce Villa María Colegio Trilce Villa El Salvador Colegio Trilce San Juan de Lurigancho Colegio Trilce Wiesse (SJL) Trilce Caminos del Inca

## Sede La Molina

Indicar nombre del servicio + Nombre del local + Código del alumno Código del alumno Ejemplo: LM2011002837

## Sede Santa Anita

Indicar nombre del servicio + Nombre del local + Código del alumno Código del alumno Ejemplo: LM2011002837

## **Sedes Provincia**

Indicar nombre colegio + DNI alumno

Indicar Código del alumno Ejemplo: LM2011002837 Colegio Trilce Arequipa Colegio Trilce Chanchamayo Colegio Trilce Huancayo

Colegio Trilce Chiclayo Colegio Trilce Piura Colegio Trilce Trujillo